CENTRAL VIRTUAL IPLAN TELÉFONOS Y ADAPTADORES POLYCOM SOUNDSTATION IP 6000 INSTRUCTIVO DE CONFIGURACIÓN

# **IPLAN**

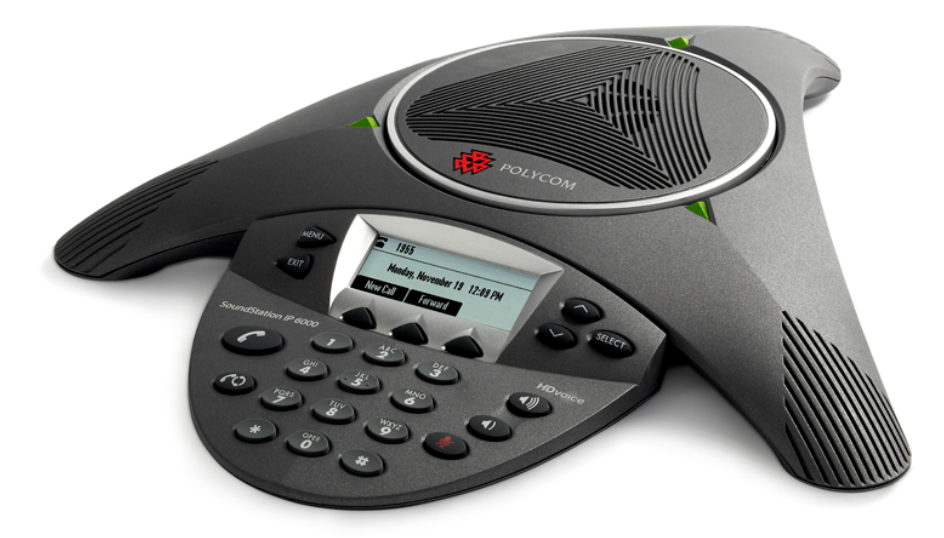

## ÍNDICE

| 1. | Introducción                         | Pág. 03 |
|----|--------------------------------------|---------|
| 2. | Configuración                        | Pág. 03 |
|    | 2.1 Ingresando a la web del Teléfono | Pág. 03 |
|    | 2.2 Sección General                  | Pág. 04 |
|    | 2.2.1 Sub-Sección Time               | Pág. 04 |
|    | 2.2.2 Sub-Sección Audio Processing   | Pág. 05 |
|    | 2.3 Sección SIP                      | Pág. 05 |
|    | 2.3.1 Sub-Sección Servers            | Pág. 05 |
|    | 2.3.2 Sub-Sección Local Settings     | Pág. 06 |
|    | 2.4 Sección Line                     | Pág. 07 |
|    |                                      |         |

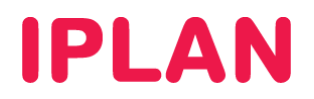

## 1. INTRODUCCIÓN

El presente instructivo tiene como objetivo guiarte para que puedas configurar e implementar **Teléfonos IP Polycom Soundstation IP 6000**, que estén bajo modalidad de venta o sean adquiridos a terceros.

Para garantizar que tu teléfono que quede bien configurado y no surjan inconvenientes luego de la implementación, te recomendamos que previamente el equipo esté reseteado a valores de fábrica. Esto equivale a decir que el teléfono tiene la configuración de cero, como al momento de comprarlo.

Para más información, te recomendamos la lectura del manual del fabricante, si es necesario.

### 2. CONFIGURACIÓN

#### 2.1 INGRESANDO A LA WEB DEL TELÉFONO

Para poder ingresar a la configuración Web del teléfono, es necesario conocer su **Dirección IP**. Para averiguar cuál es la **Dirección IP** del Teléfono, seguí los pasos a continuación:

- En el teléfono dirigite a Menú → Status → Network → TCP/IP Parameters usando los Botones de Comando y los Botones de Navegación
- La dirección aparecerá en pantalla con el formato xxx.xxx.xxx

Para la configuración del **Teléfono IP** deberás acceder vía Web al mismo siguiendo los pasos a continuación:

 Ingresá la Dirección IP del Teléfono en el navegador web y presioná la tecla Enter. Un ejemplo de esto sería la siguiente dirección: <u>http://192.168.1.100</u> si la IP fuera 192.168.1.100.

Solamente se solicitará usuario y clave cuando quieras realizar algún cambio en la configuración. Los datos por defecto del teléfono son los siguientes (**respetar mayúsculas y minúsculas**):

Usuario: **Polycom** Clave: **456** 

En caso de que el sistema te solicite el usuario y clave, aparecerá la siguiente ventana:

| Se requiere autenticación                                                          |                  |  |  |  |  |  |
|------------------------------------------------------------------------------------|------------------|--|--|--|--|--|
| Usuario y contraseña son solicitados por http://192.168.1.100. El sitio dice: "SPI |                  |  |  |  |  |  |
| Nombre de usuario: Polycom                                                         |                  |  |  |  |  |  |
| Contraseña:                                                                        | •••              |  |  |  |  |  |
|                                                                                    | Aceptar Cancelar |  |  |  |  |  |

Así se ve la pantalla principal del polycom:

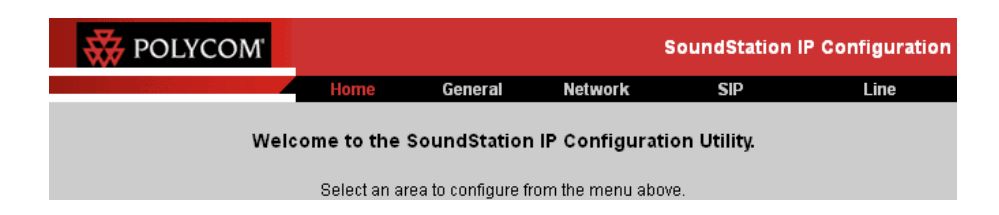

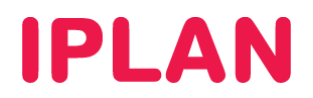

## 2.2 SECCIÓN GENERAL

Para comenzar la configuración dirigite a la sección **General**. En esta sección podrás definir los parámetros de la hora del teléfono y los codecs de audio que se usarán en las conversaciones.

#### 2.2.1 SUB-SECCIÓN TIME

Luego de haber ingresado en la sección general, dirigite a la sub-sección **Time**. Aquí sincronizar la hora del teléfono con un servidor SNTP, evitando tener que configurarla manualmente. Seguí los pasos a continuación.

- Para el recuadro Synchronization usa los siguientes parámetros:
  - SNTP Server: time-a-nist.gov
  - o GMT Offset: -3
  - SNTP Resync Period: 86400
- Para el recuadro Daylight Savings usa los siguientes parámetros:
  - o Daylight Savings: Disabled
  - Fixed Day: Disabled
- Realizá un click en el botón Submit al finalizar la configuración.

| Reported to the second second | ЭM'                    | Sol                    | IndStation IP Configuration |
|----------------------------------------------------------------------------------------------------|------------------------|------------------------|-----------------------------|
|                                                                                                    | Home Gene              | ral Network            | SIP Line                    |
|                                                                                                    | General Config         | uration Parameters:    |                             |
| User Preferenc                                                                                                    | es Time                | Audio Processing       | Background                  |
| Sampled                                                                                                    | Audio Micr             | obrowser               | Logging                     |
|                                                                                                    |                        |                        |                             |
|                                                                                                    | Time                   |                        |                             |
|                                                                                                    | Synch                  | ronization             |                             |
|                                                                                                    | SNTP Serve             | r time-a.nist.go∨      |                             |
|                                                                                                    | GMT Offse              | t -3 💌                 |                             |
|                                                                                                    | SNTP Resync Perio      | 86400                  |                             |
|                                                                                                    | Daylig                 | ht Savings             |                             |
|                                                                                                    | Daylight Saving        | 6 🔘 Enabled 💿 Disabled |                             |
|                                                                                                    | Fixed Da               | Y O Enabled O Disabled |                             |
|                                                                                                    | Start Mont             | n March 💌              |                             |
|                                                                                                    | Start Dat              | e 08 💌                 |                             |
|                                                                                                    | Start Tim              | e 02:00 💌              |                             |
|                                                                                                    | Start Day of Wee       | k Sunday 🔽             |                             |
|                                                                                                    | Start Day Last In Mont | 1 🔾 Yes 💿 No           |                             |
|                                                                                                    | Stop Mont              | November 💌             |                             |
|                                                                                                    | Stop Dat               | e 01 💌                 |                             |
|                                                                                                    | Stop Tim               | 02:00 💌                |                             |
|                                                                                                    | Stop Day of Wee        | k Sunday 💌             |                             |
|                                                                                                    | Stop Day Last In Mont  | n 💽 Yes 💿 No           |                             |
|                                                                                                    | top                    | Submit                 |                             |

En el caso de que necesites configurar manualmente la hora, la única forma de realizarlo es desde el menú del teléfono (no hay forma de realizarlo vía web).

Para llevar a cabo esto, te recomendamos la lectura del instructivo **7.f.3 – Instructivo de uso**, publicado en el **Centro de Ayuda IPLAN** en <u>http://clientes.iplan.com.ar/centrodeayuda</u>

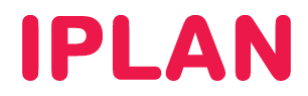

#### 2.2.2 SUB-SECCIÓN AUDIO PROCESSING

Tras finalizar la configuración anterior será necesario que vuelvas nuevamente a la sección General y luego dirigirte a la sub-sección Audio Processing.

Para el recuadro Codec Preferences definí los siguientes parámetros:

- o G.711Mu: 1
- o **G.711A**: 2
- o G.729AB: 3
- El resto de los codecs deben quedar en Not Used ya que no son necesarios para el servicio.

Hacé un click en el botón Submit al finalizar la configuración.

| 😽 POLYCO        | M              |                   | S                | oundStation IP | Configurati | on |
|-----------------|----------------|-------------------|------------------|----------------|-------------|----|
|                 | Home           | General           | Network          | SIP            | Line        |    |
|                 | Gener          | al Configurati    | on Parameters:   |                |             |    |
| User Preference | s Tin          | ne                | Audio Processing | Back           | ground      |    |
| Sampled A       | udio           | Microbrov         | vser             | Loggin         | g           |    |
|                 | Audio Processi | ng<br>Codec Prefe | erences          |                |             |    |
|                 |                | G.711Mu 1         | ×                |                |             |    |
|                 |                | G.722 N           | ot Used 🔽        |                |             |    |
|                 |                |                   |                  |                |             |    |

#### 2.3 SECCIÓN SIP

En esta sección deberás especificar los datos del servidor y proxy para el funcionamiento del servicio del Interno en **Central Virtual IPLAN**.

#### 2.3.1 SUB-SECCIÓN SERVERS

En el recuadro Servers se definen los datos del servidor y proxy del lado de IPLAN.

Dentro del apartado Outbound Proxy configurá los siguientes parámetros:

- Address: 190.2.20.2
- o Port: 5060
- o Transport: UDPonly

Dentro del apartado Server 1 configurá los siguientes parámetros:

- o Address: hpbx.iplannetworks.net
- o Port: 5060
- Transport: UDPonly
- o **Expires**: 600
- o Register: 1

Hacé un click en el botón Submit para finalizar la configuración.

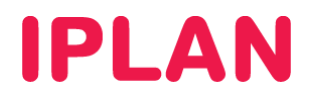

Toma como referencia la información de la imagen:

| W POLYCO | DM.                 | Sou                    | ndStatior   | n IP Configuration |
|----------|---------------------|------------------------|-------------|--------------------|
|          | Home Genera         | l Network              | SIP         | Line               |
|          | SIP Configurat      | ion Parameters:        |             |                    |
|          | Servers             | Lo                     | cal Setting | s                  |
|          | Servers             |                        |             |                    |
|          | Outbou              | nd Proxy               |             |                    |
|          | Address             | 190.2.20.2             |             |                    |
|          | Port                | 5060                   |             |                    |
|          | Transport           | UDPonly 💌              |             |                    |
|          | Ser                 | ver 1                  |             |                    |
|          | Address             | hpbx.iplannetworks.net |             |                    |
|          | Port                | 5060                   |             |                    |
|          | Transport           | UDPonly 💌              |             |                    |
|          | Expires             | 600                    |             |                    |
|          | Register            | 1                      |             |                    |
|          | Retry Time Out      | 30                     |             |                    |
|          | Retry Max Count     | 30                     |             |                    |
|          | Line Seize Time Out | 30                     |             |                    |
|          | Ser                 | ver 2                  |             |                    |
|          | Address             |                        |             |                    |
|          | Port                |                        |             |                    |
|          | Transport           | DNSnaptr 💌             |             |                    |
|          | Expires             |                        |             |                    |
|          | Register            | 1                      |             |                    |
|          | Retry Time Out      | 0                      |             |                    |
|          | Retry Max Count     | 0                      |             |                    |
|          | Line Seize Time Out | 30                     |             |                    |
|          | top                 | Submit                 |             |                    |

#### 2.3.2 SUB-SECCIÓN LOCAL SETTINGS

Tras finalizar la configuración, volvé a la sección **SIP** y luego dirigite al recuadro **Local Settings**. Configurá la opción **Digitmap** dependiendo del código de área de tu Interno y presioná en **Submit** 

Buenos Aires:

1[0-4]x|911|[23456]xxxxxxx|15[23456]xxxxxxx|0[23]x.T|0[68]xxxxxxxx|00[1-9]x.T|\*xx|#xx

• Córdoba, Rosario, La Plata y Resto del País:

1[0-4]x|911|[23456]xxxxxx|15[23456]xxxxxx|011x.T|0[23]x.T|0[68]xxxxxxxx|00[1-9]x.T|\*xx|#xx

| Local Settings            |                                                              |
|---------------------------|--------------------------------------------------------------|
| Local SIP Port            |                                                              |
| Calls Per Line Key        |                                                              |
| New SDP Type              | • Enabled • Disabled                                         |
| LCS Support               | O Enabled 💿 Disabled                                         |
| Non Standard Line Seize   | O Enabled O Disabled                                         |
| Digitmap                  | 1[0-4]x 911 <br>[3456]xxxxxxx 15[345<br>6]xxxxxxx 0[2368]x.T |
| Digitmap Timeout          | 3 3 3 3 3 3                                                  |
| Remove End-Of-Dial Marker | • Enabled • Disabled                                         |
| Digitmap Impossible Match | 0                                                            |
| top                       | Submit                                                       |

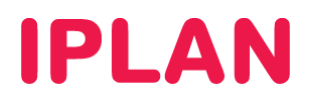

## 2.4 SECCIÓN LINE

Tras finalizar la configuración anterior, dirigite a la sección Line. Sobre el recuadro Identification definí los siguientes parámetros:

- Display Name: Descripción, o bien el número de teléfono (en el ejemplo, 1199999999)
- Address: teléfono@hpbx.iplannetworks.net (en el ejemplo, 1199999999@hpbx.iplannetworks.net)
- Auth User ID: Número de teléfono (en el ejemplo, 1199999999)
- Auth Password: Contraseña SIP (en el ejemplo, 12345678)
- Label: Nombre o descripción que aparecerá en el display del teléfono. (en el ejemplo, Juan)
- Type: Private

| Reported the second second sec | DM'    |      |             |                  | SoundStati | on IP Configuration |
|----------------------------------------------------------------------------------------------------|--------|------|-------------|------------------|------------|---------------------|
|                                                                                                    |        | Home | Genera      | l Network        | SIP        | Line                |
|                                                                                                    |        |      | Line Par    | ameters:         |            |                     |
|                                                                                                    |        |      | Lir         | ie 1             |            |                     |
|                                                                                                    |        |      |             |                  |            |                     |
|                                                                                                    |        |      |             |                  |            | 1                   |
|                                                                                                    | Line 1 |      |             |                  |            |                     |
|                                                                                                    |        |      | Identi      | fication         |            |                     |
|                                                                                                    |        | Dis  | play Name   | 1199999999       |            |                     |
|                                                                                                    |        |      | Address     | 1199999999@hp    | bx.iplar   |                     |
|                                                                                                    |        | A    | uth User ID | 1199999999       |            |                     |
|                                                                                                    |        | Auth | Password    | •••••            |            |                     |
|                                                                                                    |        |      | Label       | Juan             |            |                     |
|                                                                                                    |        |      | Туре        | 📀 Private 🔘 Shan | ed         |                     |
|                                                                                                    |        |      |             |                  |            |                     |

Sobre los recuadros **Call Diversion** y **Message Center**, definí los parámetros de la imagen haciendo click en el botón **Submit** al finalizar la configuración.

| Call Div               |                      |  |  |  |  |  |
|------------------------|----------------------|--|--|--|--|--|
| Disabled On Shared     | ⊙ Yes ○ No           |  |  |  |  |  |
| Diversion Contact      |                      |  |  |  |  |  |
| On Specific Caller     | O Enabled O Disabled |  |  |  |  |  |
| Forward All            | O Enabled O Disabled |  |  |  |  |  |
| On Busy                | O Enabled O Disabled |  |  |  |  |  |
| Busy Contact           |                      |  |  |  |  |  |
| On No Answer           | O Enabled O Disabled |  |  |  |  |  |
| No Answer Timeout      | 60                   |  |  |  |  |  |
| No Answer Contact      |                      |  |  |  |  |  |
| On Do-Not-Disturb      | ○ Enabled ⊙ Disabled |  |  |  |  |  |
| Do-Not-Disturb Contact |                      |  |  |  |  |  |
| Messag                 |                      |  |  |  |  |  |
| Subscriber             |                      |  |  |  |  |  |
| Callback Mode          | Registration 💌       |  |  |  |  |  |
| Callback Contact       |                      |  |  |  |  |  |
| top                    | Submit               |  |  |  |  |  |

Para más información sobre **Central Virtual IPLAN**, te recomendamos la lectura de los instructivos publicados en el **Centro de Ayuda de IPLAN** en <u>http://clientes.iplan.com.ar/centrodeayuda</u>.

Esperamos que el presente instructivo te haya sido de utilidad. Centro de Atención Técnica - IPLAN